## Guida per Auguri di Natale – Associazione Cuncordu

Non serve scaricare alcun programma. Segui la Guida.

Se usi un computer, apri un browser (preferibilmente Google Chrome) e fai clic sul seguente link: <u>https://global.gotomeeting.com/join/179702613</u>

Ti troverai in questa finestra. Ora fai clic sul bottone "Apri GoTo Opener", che trovi in alto al centro nella finestra "Aprire GoTo Opener?".

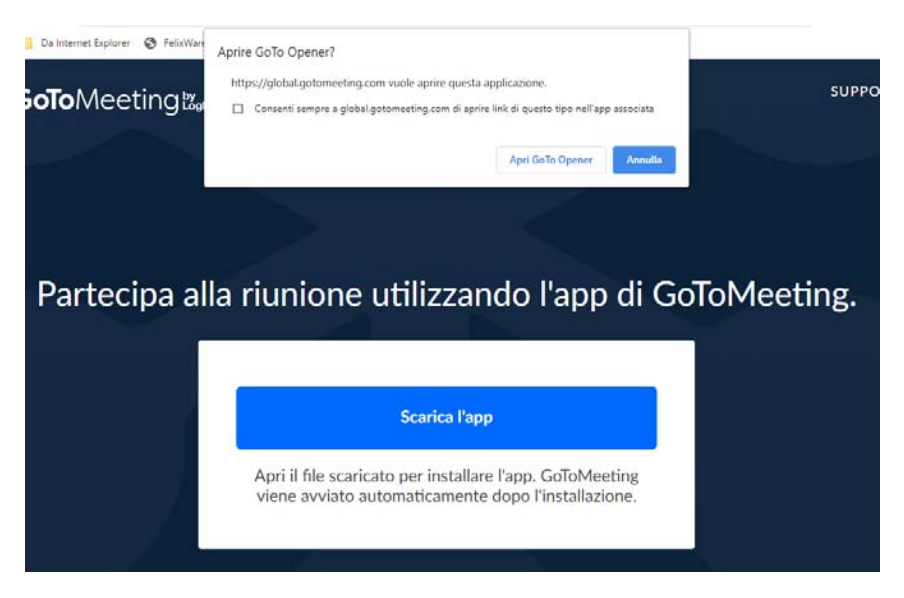

La scelta ti porterà in questa finestra.

| ıg | Auguri di Natale - Associazione Cuncordu         |
|----|--------------------------------------------------|
|    | La riunione è iniziata.                          |
|    | Ecco cosa verrà visualizzato quando ti colleghi. |
|    | Anteprim a                                       |
|    |                                                  |
|    | Microfono Fotocamera                             |
|    | Maurizio Sechi                                   |
|    |                                                  |
|    | ОК                                               |

Qui potrai vedere l'anteprima della tua immagine. La x sul microfono significa che non è attivo, quindi potrai farci clic per attivarlo. Lo stesso vale per la fotocamera o webcam.

Ora dovrai solo fare clic su OK e sarai dentro la riunione. BENVENUTO!